### NOORUSE 1-121 RUUMITEHNIKA JUHEND ESITLUSARVUTISSE SISSELOGIMINE:

Enne sisselogimist kuvatakse informeeriv teade – sisse tuleb logida ülikooli kasutajatunnuse ning parooliga. Pärast esitlusarvuti kasutamist tuleb kindlasti välja logida!

### **PROJEKTORI KASUTAMINE:**

Lülita puldi rohelise nupuga projektor sisse.

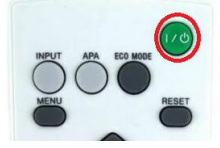

Sülearvuti ühendamiseks kasutada laua peal olevat HDMI- või VGA+3.5mm audio-kaablit.

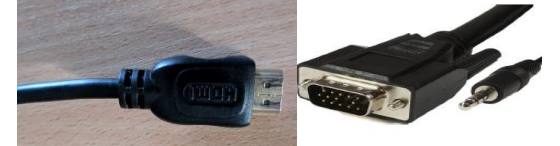

HDMI-kaabel

VGA+3.5mm audio kaabel

#### Muid juhtmeid mitte lahti ühendada!!!

Vaikimisi otsitakse viimati kasutatud arvutit –kas laua- või sülearvutit. Juhul kui ei tule õiget pilti ette, siis vajutada laual oleva väikse seadme (AT-HDVS-150-TX) **INPUT SELECT** nuppu.

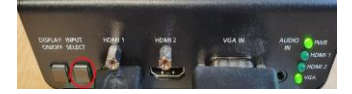

Kui sülearvuti pilt mõne aja möödudes pärast nupuvajutust projektorisse ei ilmu, proovida klahvikombinatsiooni:

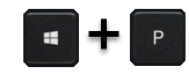

Projektor tuleb pärast kasutamist kindlasti välja lülitada, vajutades sedasama **Punast** nuppu, mis käivitamisel! **VEEBIKAAMERA KASUTAMINE**:

Monitori peal on veebikaamera, mida on võimalik ühendada kohapealse arvuti või isikliku sülearvutiga. Veebikaamera on ühendatud valget värvi **USB-kaabli pikendusega**. Kaamera kasutamiseks tuleb pikenduse ots ühendada arvutiga.

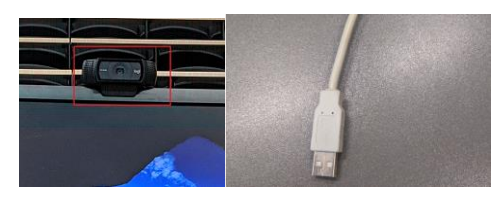

**PROBLEEMIDE TEKKIMISEL:** Ühendust võtta Tartu Ülikooli Arvutiabiga. 737 5500 (5500)

arvutiabi@ut.ee

www.it.ut.ee

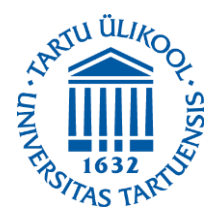

Koostas: Margus Noppel 11.11.2020

# NOORUSE 1-121 EQUIPMENT USAGE INSTRUCTIONS PRESENTATION COMPUTER LOGIN:

Before logging in there appears an informational message - To log in to the computer You must use Your university's username and password. After using the computer be sure to log out!

## **USING THE PROJECTOR:**

Press the green button on the remote to turn on the projector.

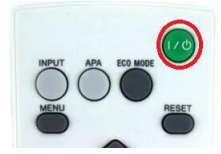

You can use the HDMI or VGA+3.5mm audio cable to connect your laptop to the projector.

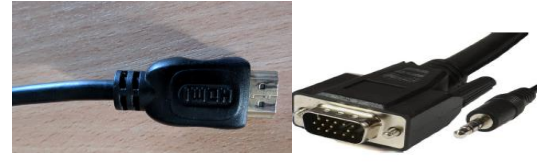

HDMI-cable

VGA+3.5mm audio cable

Do not reorganize any other cables!!!

By default, the most recently used computer signal is searched, whether it's a desktop or laptop computer. If the correct screen does not appear, press the **INPUT SELECT** button on the small device on the table **(AT-HDVS-150-TX)**.

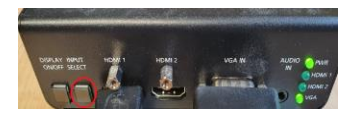

If the laptop screen does not appear on the projector after pressing this button and waiting a while, press:

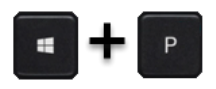

After using the projector be sure to turn it off by pressing the same **red** button as used to turn the projector on.

### USING THE WEBCAMERA:

On top of the monitor is a webcam that can be connected to a local computer or personal laptop. The webcam is connected to a **white USB extension cable**. To use the camera, connect the extension cable port to a computer.

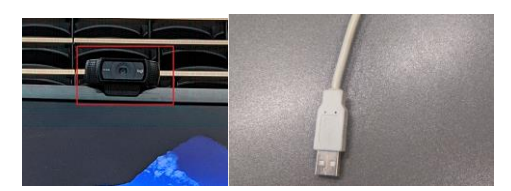

IF PROBLEMS OCCUR: Contact with our Computer Helpdesk.

737 5500 (5500)

arvutiabi@ut.ee

www.it.ut.ee

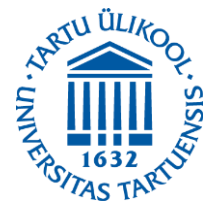

Koostas: Margus Noppel 11.11.2020